## TCC Phoneのインストール方法

新規加入について

月額料金計算

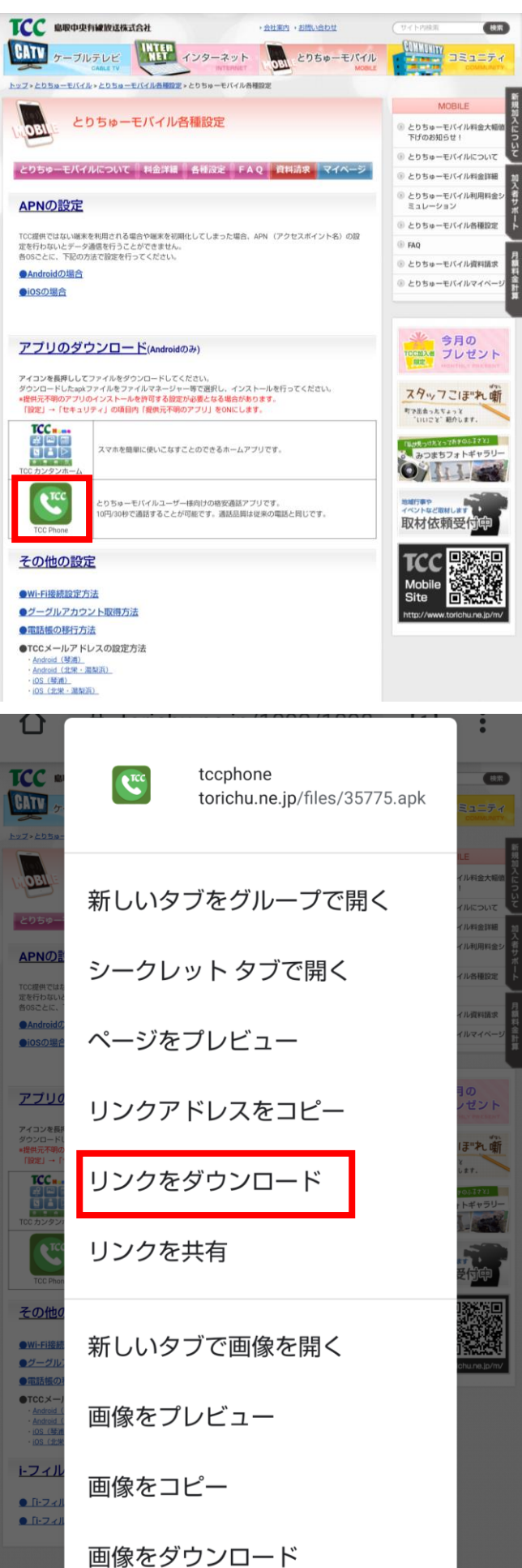

「Chrome」アプリで

TCCのホームページから とりちゅーモバイル →各種設定 ページへと進む

## 「TCC Phone」のアイコンを 長押しする

## 「リンクをダウンロード」を タップ

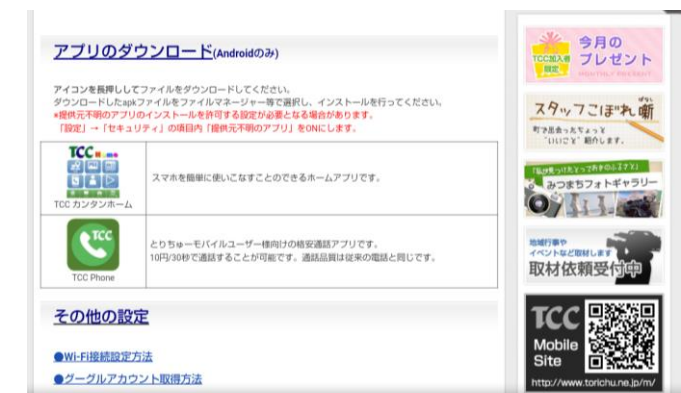

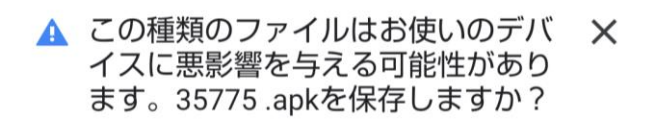

| キャンセル | ОК |
|-------|----|
|       |    |

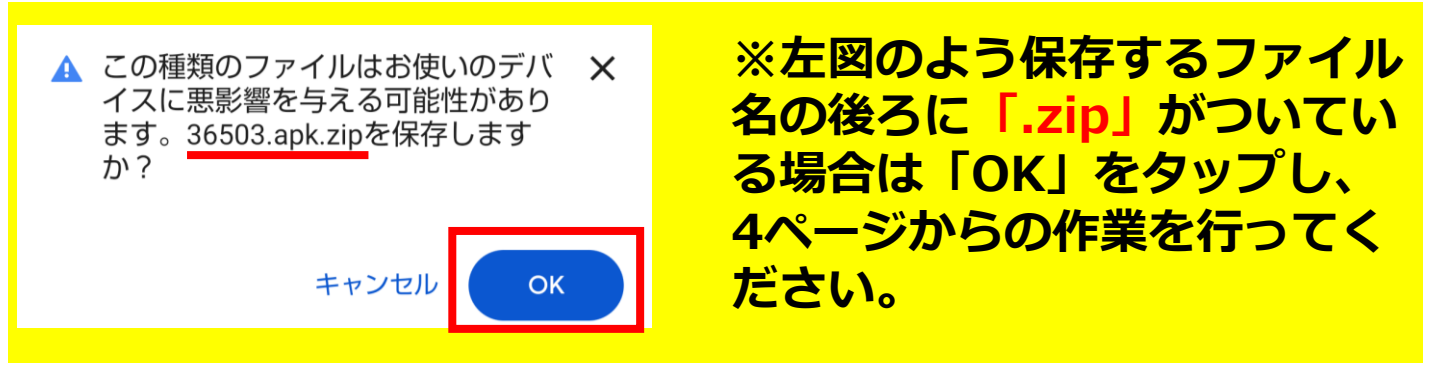

Х

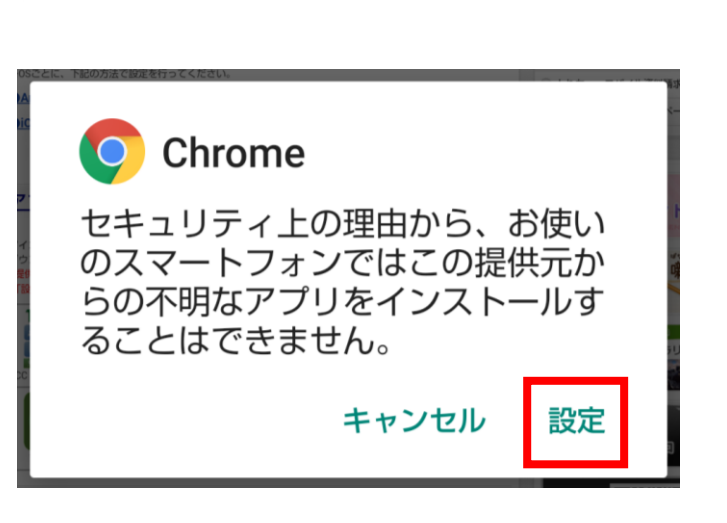

🗹 35775.apk。 開く

そのまま「開く」をタップ

左のような画面が表示されたら 「設定」をタップ

## 画面下部の「OK」をタップ

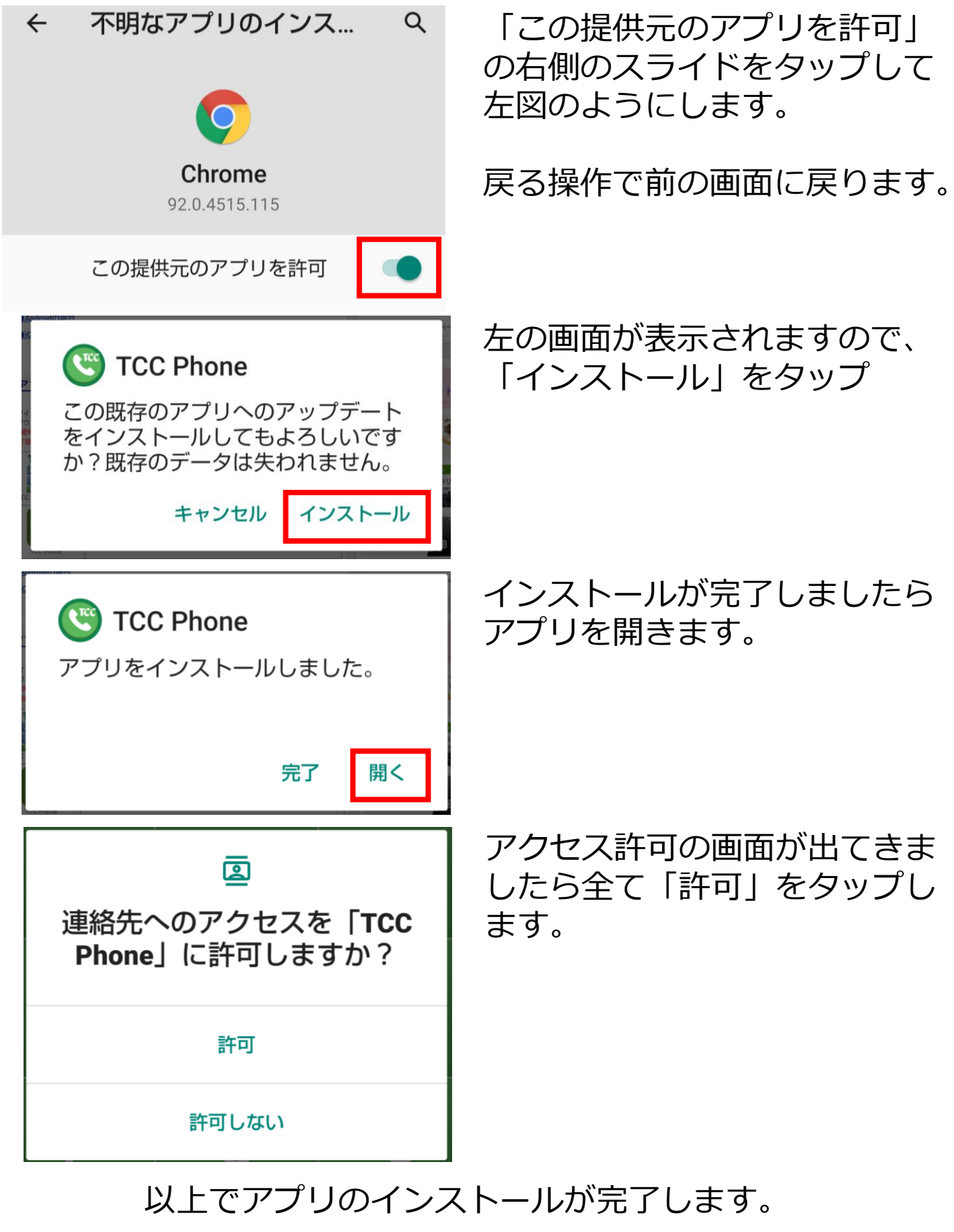

※作業が終了しましたら 設定→アプリと通知→詳細設定→特別なアプリアクセス →不明なアプリのインストール→Chromeを選択し、 「この提供元のアプリを許可」をオフにしてください。 ※ファイル名の後ろに「.zip」がつく場合は以下の作業を行ってください。

🖌 36503.apk.zip。 開く

Files

ダウンロードが完了したら左の 表示がされますが、開かずに ホーム画面に戻ります。

アプリー覧から「Files」アプリ を開きます。

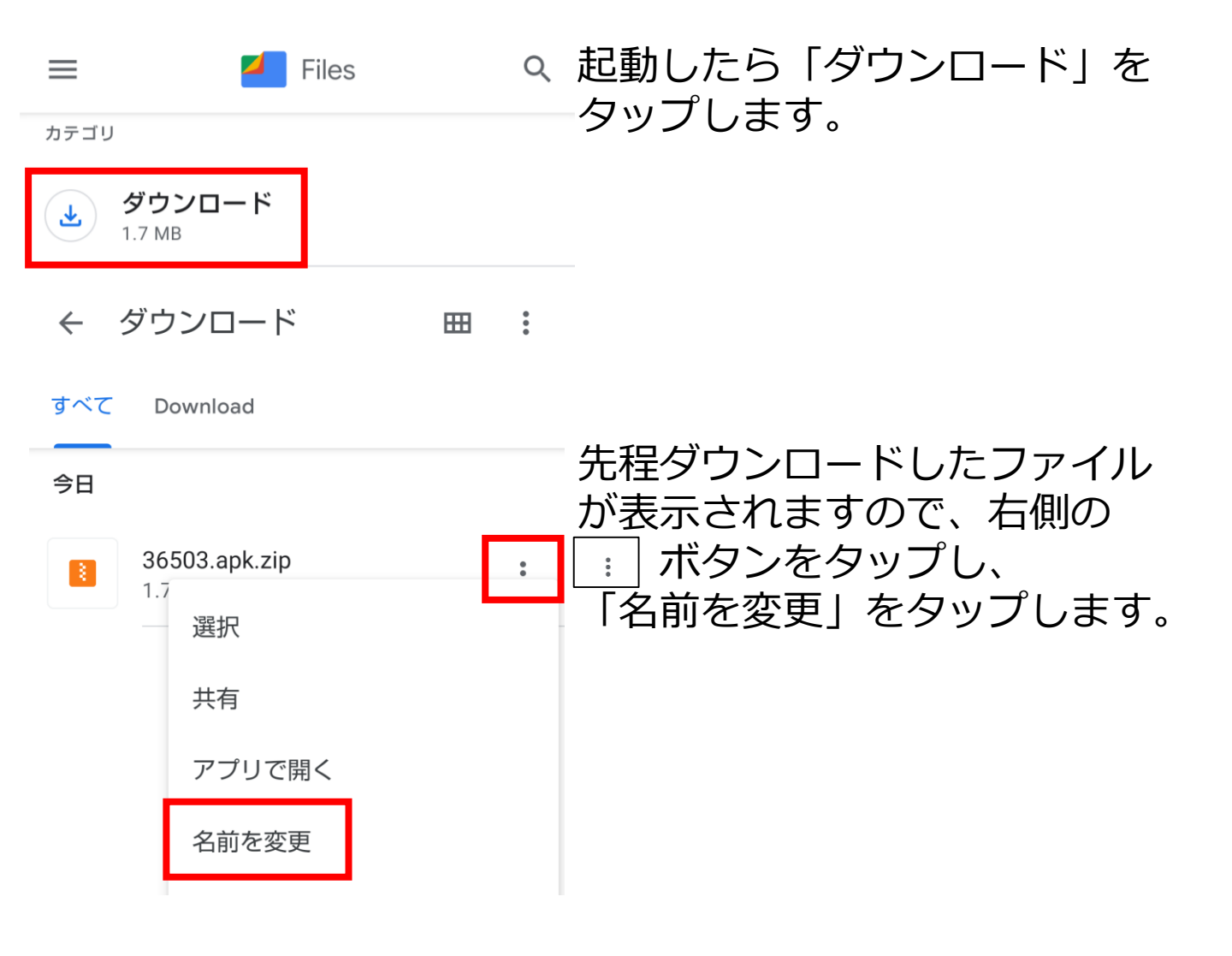

| 名前を変更         |      |  |
|---------------|------|--|
| 36503.apk.zip |      |  |
| × キャンセル       | ✓ OK |  |
| 名前            | を変更  |  |
| 36503.apk     |      |  |
| × ++>++       |      |  |

ファイル拡張子を変更しますか?

ファイル拡張子を変更すると、ファイル を見つけにくくなったり、使いにくくな ったりする場合があります。 ファイル拡張子を変更しますか? と聞かれますので「名前を変更」 をタップします。

名前の後ろの「.zip」を削除し、

「OK」をタップします。

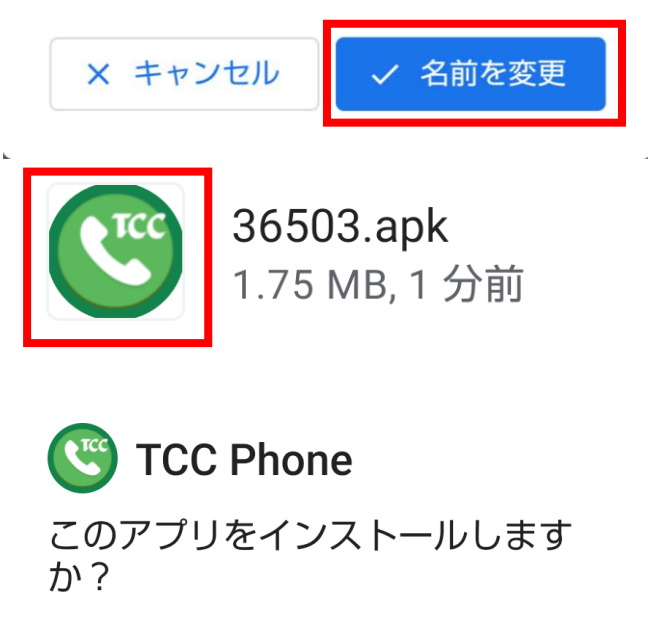

ファイルのアイコンが変わります ので、タップし、インストールし ます。

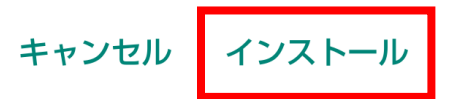

以上でアプリのインストールが完了します。